# OpenKIM Tutorial

#### Ellad B. Tadmor, Ryan S. Elliott

Department of Aerospace Engineering and Mechanics

University of Minnesota

#### Key Collaborators:

- Daniel S. Karls (U. Minnesota)
- Yaser Afshar (U. Minnesota)
- Noam Bernstein (NRL)
- George Karypis (U. Minnesota)
- Yonatan Kurniawan (BYU)
- Mark Transtrum (BYU)
- Mingian Wen (LBL)

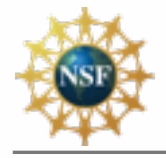

NSF CDI (2009-2014); NSF CDS&E (2014-2018); NSF CMMT (2019-)

# Outline OpenKIM Tutorial

- LAMMPS Simulation: Nanowire Extension
- OpenKIM Framework and LAMMPS
- Potential Selection Exercise
- Obtaining Properties through OpenKIM Web Queries
- Unit Conversion Handling

# Outline OpenKIM Tutorial

- LAMMPS Simulation: Nanowire Extension
  - Setting up and running the simulation
  - Results
- OpenKIM Framework and LAMMPS
- Potential Selection Exercise
- Obtaining Properties through OpenKIM Web Queries
- Summary

## Nanowire Extension Simulation

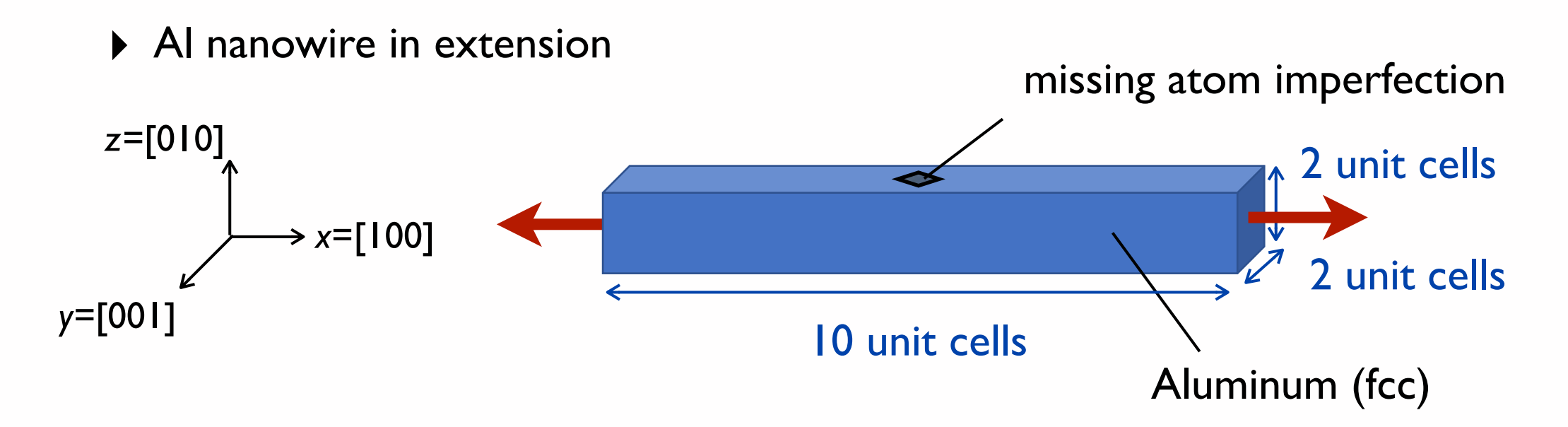

- Aluminum in the face-centered cubic (fcc) structure
- Stress-strain curve obtained using the Embedded Atom Method (EAM) potential for Al due to Zhu et al., Acta Materialia, 49:4005, 2001.
- Periodic boundary conditions along x-direction; free surfaces along y and z-directions
- Imperfection introduced by removing one atom to localize deformation
- Displacement boundary-conditions applied by stretching cell in x-direction
- Stretching to 100% strain in increments of 1%

# Aluminum nanowire --- static uniaxial tension along x-direction # Based on an example by Mark Tschopp and Nathan Rhodes available at: # https://icme.hpc.msstate.edu/mediawiki/index.php/LAMMPS\_Fracture # # Authors: Daniel S. Karls, Ellad B. Tadmor # Last revision: 8/7/2019 # Initialization units metal dimension 3 boundary p p p atom\_style atomic # Simulation variables variable latticetype string "fcc" # Other options: "fcc", "bcc", "sc"` variable a0 equal 4.05 # Equilibrium lattice constant # Nanowire length in x-direction (in unit cells) variable wire\_len\_x equal 10 variable wire\_len\_y equal 2

# Nanowire length in y-direction (in unit cells)

- # Nanowire length in z-direction (in unit cells)
- variable strain\_increment equal 0.01 # Increment of strain relative to ref config
  - # at each load step
- variable number\_load\_steps equal 100 # Number of load steps

# Derived/other variables variable vacuum\_pad equal 5 # Set the vacuum along the y and z directions variable box\_min\_y equal -\${vacuum\_pad} variable box\_max\_y equal \${wire\_len\_y}+\${vacuum\_pad} variable box\_min\_z equal -\${vacuum\_pad} variable box\_max\_z equal \${wire\_len\_z}+\${vacuum\_pad} variable box\_yz\_area equal (\${box\_max\_y}-\${box\_min\_y})\*(\${box\_max\_z}-\${box\_min\_z})\*\${a0}^2 variable wire\_yz\_area equal \${wire\_len\_y}\*\${wire\_len\_z}\*\${a0}^2

variable wire\_len\_z equal 2

# Create imperfection variable atomx equal floor(\${wire\_len\_x}/2) variable atomy equal 0.0 variable atomz equal 0.0 variable atomrad equal 0.1 region void sphere \${atomx} \${atomy} \${atomz} \${atomrad} delete\_atoms region void

# Set mass to dummy value (not used in static minimization)
mass 1 1.0

# Specify potential
pair\_style eam/alloy
pair\_coeff \* \* Al\_zhou.eam.alloy Al

EII

# First, perform a static minimization with respect to all atomic positions # under the condition that the box size relax along the axial (x) direction in # order to achieve zero stress along this dimension. thermo 10 thermo\_style custom step lx ly lz press pxx pyy pzz pe min\_style cg fix 1 all box/relax x 0.0 fixedpoint 0 0 0 minimize 1.0e-16 1.0e-16 5000 10000 unfix 1

# Record stress
variable total\_strain equal 0.0
variable pressf1 equal -pxx
variable pressf equal \${pressf1}\*\${box\_yz\_area}/\${wire\_yz\_area}
print "STEP 0; strain: \${total\_strain}; engineering stress (Bar): \${pressf}"
print "\${total\_strain} \${pressf}" file out\_stress-strain\_lmp.dat

# Dump the relaxed reference configuration prior to straining dump dmp1 all atom 1 out\_config\_lmp.dump dump\_modify dmp1 scale no run 0 undump dmp1

# Define looping variables
variable n loop \${number\_load\_steps}
label loop

# Compute stretch factor relative to the deformed length needed to # obtain a strain increment of `strain\_increment` relative to the # reference configuration (i.e. engineering or Lagrangian strain) variable stretch\_factor equal &

1.0+\${strain\_increment}/(1+\${n}\*\${strain\_increment})

# Calculate total strain for this step
variable total\_strain equal \${n}\*\${strain\_increment}

# Stretch box
change\_box all x scale \${stretch\_factor} remap

# Minimize positions of atoms within cell
minimize 1.0e-10 1.0e-10 1000 10000

# Print out stress
variable pressf1 equal -pxx
variable pressf equal \${pressf1}\*\${box\_yz\_area}/\${wire\_yz\_area}
print "STEP \${n}; strain: \${total\_strain}; engineering stress (Bar): \${pressf}"
print "\${total\_strain} \${pressf}" append out\_stress-strain\_lmp.dat

# Dump relaxed strained configration dump dmp1 all atom 1 out\_config\_lmp.dump dump\_modify dmp1 append yes scale no run 0 undump dmp1

next n jump SELF loop

print "Simulation complete"

## EXERCISE: Run the Simulation

• **Goal:** Run the nanowire extension simulation

The LAMMPS input script is on your usb drive as: in.kim.zhoueam.lmp.nanowire

Execute the script on your machine:

\$ cd /home/lammps/KIM-API
\$ lmp\_serial -in in.kim.zhoueam.lmp.nanowire > out.kim.zhoueam.lmp.nanowire

This will create the following files:

- out\_config\_lmp.dump (contains configurations at the end of each load step)
- out\_stress-strain\_lmp.dat (contains stress (bars) vs strain (percent) data)

Plot the stress-strain curve using gnuplot, grace or matplotlib. For example:

\$ gnuplot
plot "out\_stress-strain\_lmp.dat" with lines

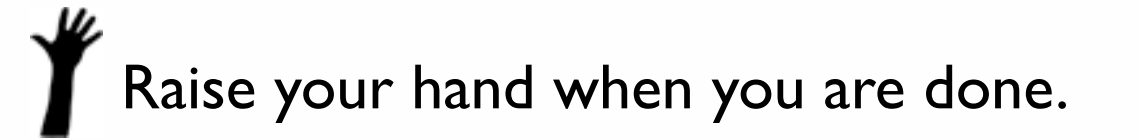

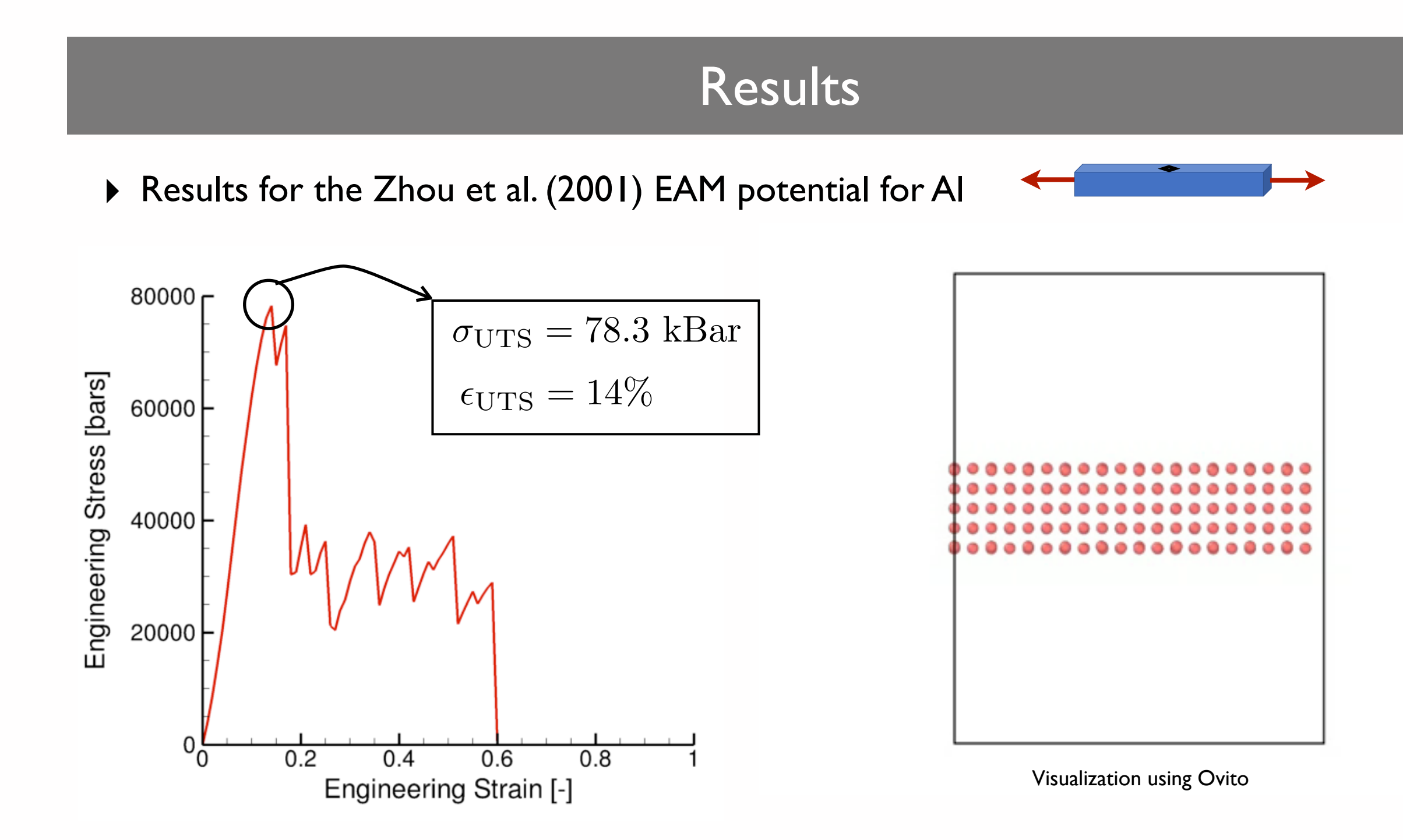

How do we know if this is the "correct" potential for this simulation? How does the choice of potential affect the results?

# Outline OpenKIM Tutorial

- LAMMPS Simulation: Nanowire Extension
  - Setting up and running the simulation
  - Results
- OpenKIM Framework and LAMMPS
  - What is OpenKIM?
  - Interatomic potentials on OpenKIM.org
  - Running LAMMPS with OpenKIM potentials
- Potential Selection Exercise
- Obtaining Properties through OpenKIM Web Queries
- Summary

# Open Knowledegebase of Interatomic Models

#### **OpenKIM** by the numbers

- The OpenKIM repository currently contains:
  - 390 interatomic potentials
  - 2600 property tests
  - 9 verification checks
  - 75,000 reference data items
- OpenKIM has 560 members from 43 countries
- The OpenKIM website (<u>openkim.org</u>) is visited by 500-1000 researchers per month and KIM content is downloaded 10,000 per month
- The OpenKIM Directory of Model Developers (<u>openkim.org/model-developer-directory/</u>) includes 64 groups involved in interatomic potential development.

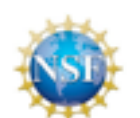

OpenKIM is funded by the NSF

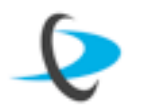

OpenKIM is a member of DateCite

#### https://openkim.org

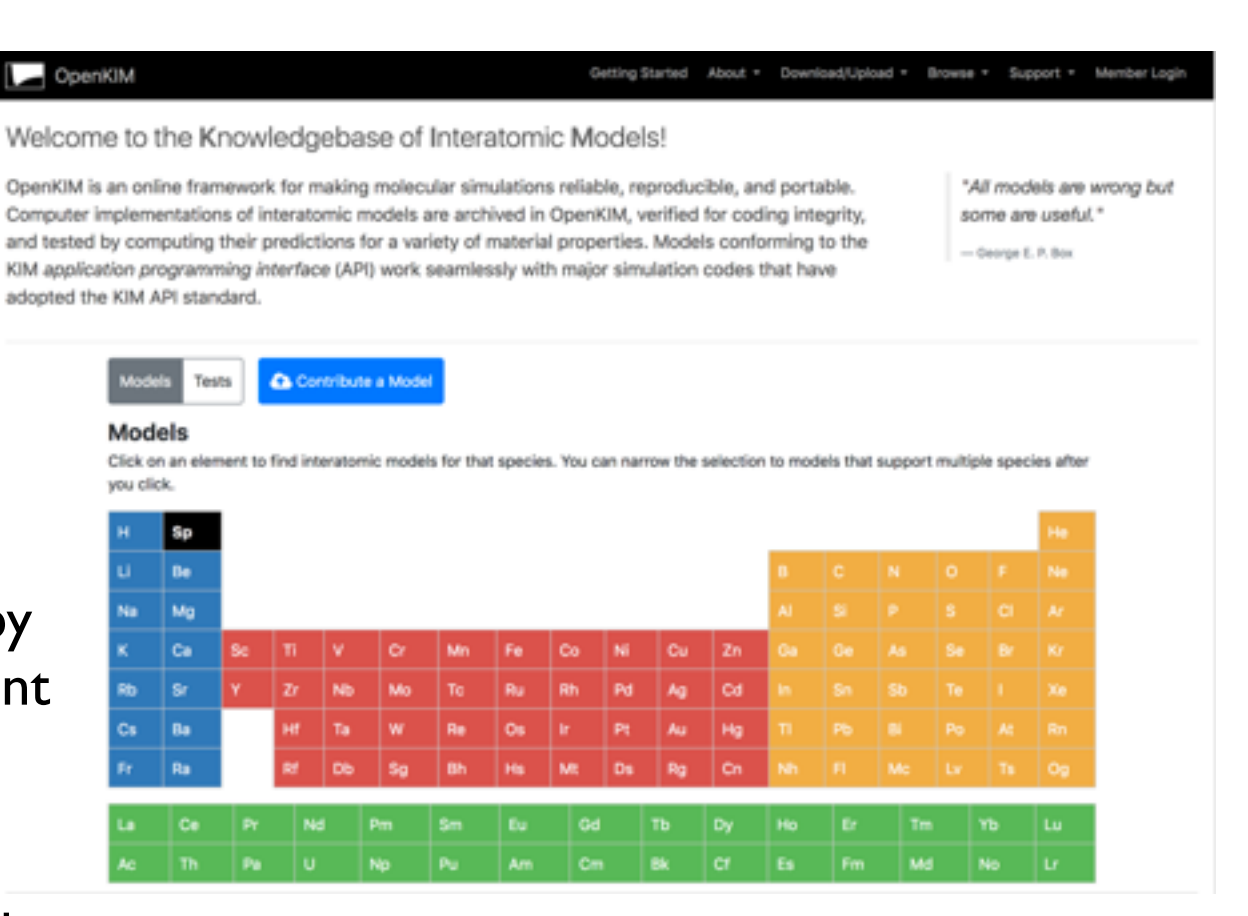

**PIs:** Ellad Tadmor, Ryan Elliott, George Karypis, Mark Transtrum

**Advisory Board:** Pietro Asinari, Laura Bartolo, Michael Baskes, Betsy Rice, Sadasivan Shankar, Aidan Thompson

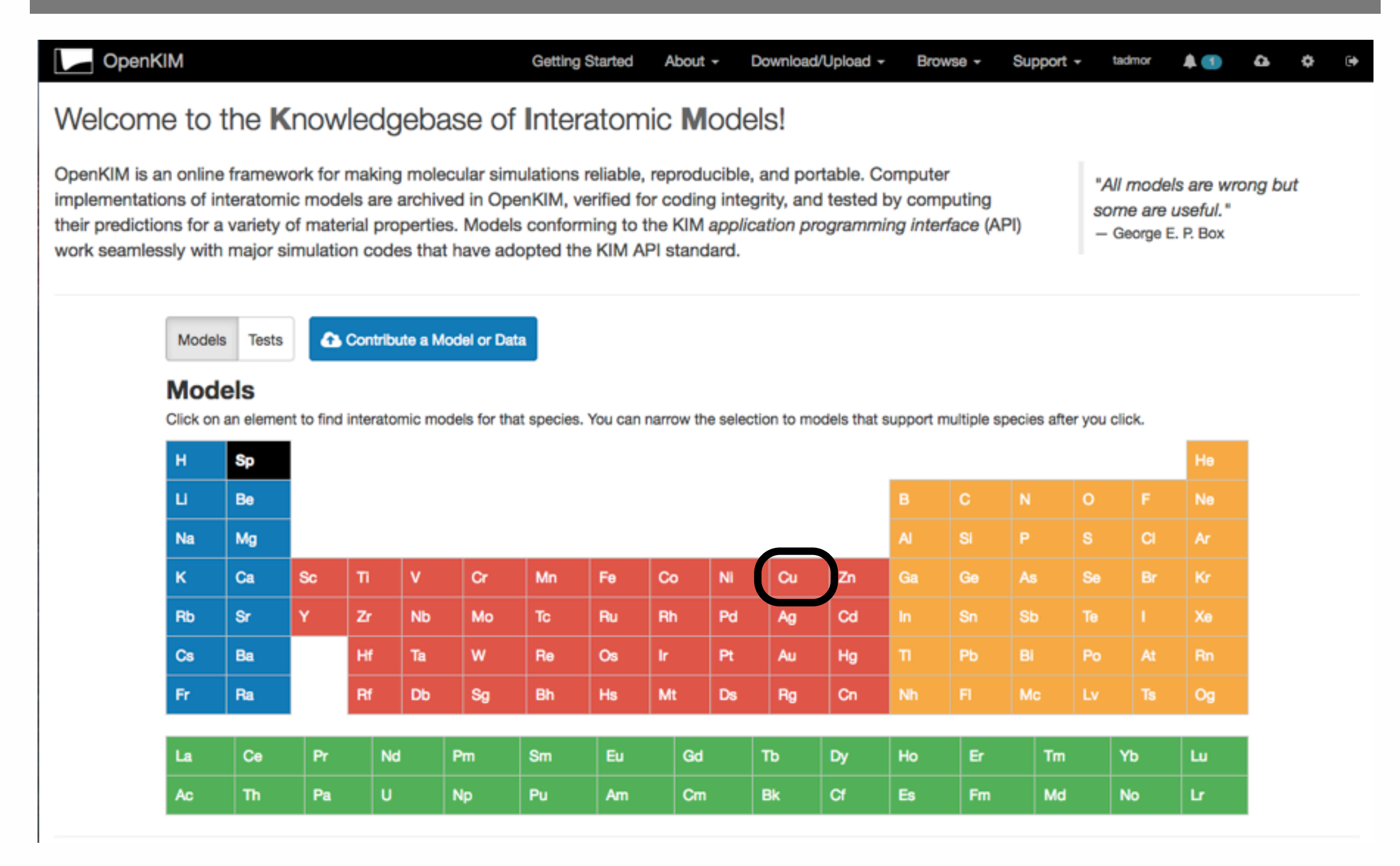

Cu

| Extended KIM ID                                             | Title                                                                                                    |
|-------------------------------------------------------------|----------------------------------------------------------------------------------------------------|
| EAM_Dynamo_AcklandTichyVitek_1987_CuMO_179025990738_005     | Finnis-Sinclair potential (LAMMPS cubic hermite tabulation) for Cu developed by Ackland et al. (1987) v005                                           |
| EAM_Dynamo_AcklandTichyVitek_1987v2_CuMO_762798677854_000   | Finnis-Sinclair potential (LAMMPS cubic hermite tabulation) for Cu developed by Ackland et al. (1987), version 2 refitted for radiation studies v000 |
| EAM_Dynamo_AcklandVitek_1990_CuMO_642748370624_000          | Finnis-Sinclair potential (LAMMPS cubic hermite tabulation) for Cu developed by Ackland and Vitek (1990) v000                                        |
| EAM_Dynamo_AdamsFoiles_1989Universal6_CuMO_145873824897_000 | EAM potential (LAMMPS cubic hermite tabulation) for Cu (Universal6) developed by Adams and Foiles (1989) v000                                        |

- •
- •

| •                                                                               |                                                                                                    |
|---------------------------------------------------------------------------------|----------------------------------------------------------------------------------------------------|
| EAM_Dynamo_ZhouWadleyJohnson_2001_CuTaMO_547744193826_000                       | EAM potential (LAMMPS cubic hermite tabulation) for the Cu-Ta system developed by Zhou, Wadley and Johnson (2001) v000           |
| FAM Dyname Zhavilliadiay labraan 2001 Cu. MO 280822813353_000                   | EAM potential (LAMMPS cubic hermite tabulation) for Cu developed by Zhou, Wadley and Johnson (2001) v000                         |
| EAM_NN_Johnson_1988_CuMO_887933271505_002                                       | EAM Potential (analytical nearest-neighbor) for Cu developed by Johnson (1988) v002                                              |
| EM1_Asap_MetalGlass_BalleySchlotzJacobsen_2004_CuMgMO_228059236215_001          | EMT potential for Cu-Mg metallic glasses developed by Bailey, Schiotz, and Jacobsen (2004) v000                                  |
| EMT_Asap_MetalGlass_CuMgZrMO_655725647552_002                                   | Effective Medium Theory potential for CuMg and CuZr alloys, in particular metallic glasses.                                      |
| EMT_Asap_MetalGlass_PaduraruKenoufiBailey_2007_CuZrMO_987541074959_001          | EMT potential for Cu-Zr metallic glasses developed by Paduraru et al. (2007) v000                                                |
| EMT_Asap_Standard_JacobsenStoltzeNorskov_1996_AlAgAuCuNiPdPtMO_115316750986_001 | EMT potential for Al, Ni, Cu, Pd, Ag, Pt and Au developed by Jacobsen, Stoltze, and Norskov (1996) v000                          |
| EMT_Asap_Standard_JacobsenStoltzeNorskov_1996_CuMO_396616545191_001             | EMT potential for Cu developed by Jacobsen, Stoltze, and Norskov (1996) v000                                                     |
| EMT_Asap_Standard_Jacobsen_Stoltze_Norskov_AlAgAuCuNiPdPtMO_118428466217_002    | Standard Effective Medium Theory potential for face-centered cubic metals as implemented in ASE/Asap.                            |
| LJ_ElliottAkerson_2015_UniversalMO_959249795837_003                             | Efficient 'universal' shifted Lennard-Jones model for all KIM API supported species developed by Elliott and Akerson (2015) v003 |
| MEAM_2NN_Fe_to_GaMO_145522277939_001                                            | Model parameterization of 2NN MEAM model                                                                                         |
| Morse_Shifted_GirifalcoWeizer_1959HighCutoff_CuMO_151002396060_002              | Morse potential (shifted) for Cu by Girifalco and Weizer (1959) using a high-accuracy cutoff distance v002                       |
| Morse_Shifted_GirifalcoWeizer_1959LowCutoff_CuMO_673777079812_002               | Morse potential (shifted) for Cu by Girifalco and Weizer (1959) using a low-accuracy cutoff distance v002                        |
| Morse_Shifted_GirifalcoWeizer_1959MedCutoff_CuMO_173787283511_002               | Morse potential (shifted) for Cu by Girifalco and Weizer (1959) using a medium-accuracy cutoff distance v002                     |
| Pair_Morse_Modified_MacDonaldMacDonald_CuMO_034823476734_000                    | Modified Morse pair potential for copper due to MacDonald and MacDonald                                                          |

#### EAM\_NN\_Johnson\_1988\_Cu\_\_MO\_887933271505\_002

| Title 🕑                   | EAM Potential (analytical nearest-neighbor) for Cu developed by Johnson (1988) v002                                                                                                    |
|---------------------------|----------------------------------------------------------------------------------------------------|
| Description O             | Analytical nearest-neighbor EAM model for Cu by Johnson                                                                                                    |
| Species 🛛                 | Cu                                                                                                    |
| Contributor               | Ryan                                                                                                    |
| Maintainer                | Ryan                                                                                                    |
| Author                    | Ryan S. Elliott                                                                                                    |
| Publication Year          | 2018                                                                                                    |
| Item Citation             | This Model originally published in [1] is archived in OpenKIM [2-4].                                                                                                    |
|                           | [1] Johnson RA. Analytic nearest-neighbor model for fcc metals. Physical Review B. 1988Mar;37(8):3924–31.<br>doi:10.1103/PhysRevB.37.3924                                                         |
|                           | [2] Elliott RS. EAM Potential (analytical nearest-neighbor) for Cu developed by Johnson (1988) v002. OpenKIM; 2018.<br>doi:10.25950/3ccd9f3b 2                                                    |
|                           | [3] Tadmor EB, Elliott RS, Sethna JP, Miller RE, Becker CA. The potential of atomistic simulations and the Knowledgebase of Interatomic Models. JOM. 2011;63(7):17. doi:10.1007/s11837-011-0102-6 |
|                           | [4] Elliott RS, Tadmor EB. Knowledgebase of Interatomic Models (KIM) Application Programming Interface (API). OpenKIM; 2011. doi:10.25950/ff8f563a                                                |
|                           | Click here to download the above citation in BibTeX format.                                                                                                    |
| Short KIM ID 😡            | MO_887933271505_002                                                                                                    |
| Extended KIM ID 😡         | EAM_NN_Johnson_1988_CuMO_887933271505_002                                                                                                    |
| DOI                       | 10.25950/3ccd9f3b<br>https://doi.org/10.25950/3ccd9f3b<br>https://search.datacite.org/works/10.25950/3ccd9f3b                                                                                     |
| KIM Item Type 😡           | Portable Model                                                                                                    |
| KIM API Version           | 2.0                                                                                                    |
| Programming Language(s) 0 | 100.00% C                                                                                                    |
| Previous Version          | EAM_NN_Johnson_1988_CuMO_887933271505_001                                                                                                    |

- Further down the model page for
- EAM\_NN\_Johnson\_1988\_Cu\_\_MO\_887933271505\_002

#### <sup>o</sup> Verification Check Dashboard

#### (Click here to learn more about Verification Checks)

| Grade | Name                                   | Category      | Brief Description                                                                                                    | Full<br>Results | Aux<br>File(s) |
|-------|----------------------------------------|---------------|----------------------------------------------------------------------------------------------------|-----------------|----------------|
| Pø    | vc-species-<br>supported-as-<br>stated | mandatory     | The model supports all species it claims to support; see full description.                                                                                                    | Results         | Files          |
| Pø    | vc-periodicity-<br>support             | mandatory     | Periodic boundary conditions are handled correctly; see full description.                                                                                                    | Results         | Files          |
| Pø    | vc-permutation-<br>symmetry            | mandatory     | Total energy and forces are unchanged when swapping atoms of the same species; see full description.                                                                                                    | Results         | Files          |
| Aø    | vc-forces-<br>numerical-<br>derivative | consistency   | Forces computed by the model agree with numerical derivatives of the energy; see full description.                                                                                                    | Results         | Files          |
| Fø    | vc-dimer-<br>continuity-c1             | informational | The energy versus separation relation of a pair of atoms is C1 continuous (i.e. the function and its first derivative are continuous); see full description.                                                | Results         | Files          |
| Pø    | vc-objectivity                         | informational | Total energy is unchanged and forces transform correctly under rigid-body translation and rotation; see full description.                                                                                   | Results         | Files          |
| Pø    | vc-inversion-<br>symmetry              | informational | Total energy is unchanged and forces change sign when inverting a configuration through the origin; see full description.                                                                                   | Results         | Files          |
| Pø    | vc-memory-leak                         | informational | The model code does not have memory leaks (i.e. it releases all allocated memory at the end); see full description.                                                                                         | Results         | Files          |
| Pø    | vc-thread-safe                         | mandatory     | The model returns the same energy and forces when computed in serial and when using parallel threads for a set of configurations. Note that this is not a guarantee of thread safety; see full description. | Results         | Files          |

- Further down the model page for
- EAM\_NN\_Johnson\_1988\_Cu\_\_MO\_887933271505\_002

#### **Cubic Crystal Basic Properties Table**

Species: Cu

|                                      | Model                                                               | Lattice Constant<br>[Å] <b>⊘</b> | Cohesive Energy<br>[eV]@ | c11 [GPa] <b></b>      | c12 [GPa]Ø            | c44 [GPa] <b>⊘</b>    |  |
|--------------------------------------|---------------------------------------------------------------------|----------------------------------|--------------------------|------------------------|-----------------------|-----------------------|--|
| bcc<br>√Expand                       | EAM_NN_Johnson<br>_1988_CuMO_8<br>87933271505_002                   | 2.85939610749000<br>03           | 3.60638315770475<br>47   | 146.260887382000<br>02 | 137.952181442         | 91.9367817649000<br>2 |  |
| diamond<br>Expand                    | EAM_NN_Johnson<br>_1988_CuMO_8<br>87933271505_002                   | 5.45042160153000<br>1            | 2.42418324907400<br>16   | N/A                    | N/A                   | N/A                   |  |
| fcc<br><u>ZExpand</u>                | EAM_NN_Johnson<br>_1988_CuMO_8<br>87933271505_002                   | 3.61472985148                    | 3.54000012331236<br>8    | 184.172808464          | 115.324864335         | 68.8519693905         |  |
| <u>SC</u><br><mark> ✓Collapse</mark> | EAM_NN_Johnson<br>_1988_CuMO_8<br>87933271505_002                   | 2.37244981527000<br>04           | 3.26347357796984<br>1    | 270.847253148          | 24.4996165814         | -17.5854303931        |  |
|                                      | EAM_Dynamo_Ackl<br>andTichyVitek_198<br>7_CuMO_17902<br>5990738_005 | 2.41274794936                    | 2.93498774633736<br>6    | 296.901843605          | 90.8334172056000<br>1 | 54.1961445689         |  |
|                                      | FAM Dynamo Ackl                                                     | 2 39571615309                    | 2 94757703382590         | 186 096823759000       | 61 7775700379000      | 24 2576222484000      |  |

- Further down the model page for
- EAM\_NN\_Johnson\_1988\_Cu\_\_MO\_887933271505\_002

#### ° Tests

| ElasticConstantsCubic                           | cTD_011862047401_004                                                                                          |                                         | Full                                                             | results page.                                |
|-------------------------------------------------|----------------------------------------------------------------------------------------------------|-----------------------------------------|------------------------------------------------------------------|----------------------------------------------|
| Computes the cubic e<br>estimate of the error a | elastic constants for some common crystal types (for<br>associated with the numerical differentiation perform | cc, bcc, sc) by calculated is reported. | ating the hessian of the energy densit                           | y with respect to strain. An                 |
| Test                                            |                                                                                                    | Test Results                            | Link to Test Results page                                        | Benchmark time Ø                             |
| ElasticConstantsCubic_bcc                       | c_CuTE_091603841600_004                                                                                       | ✓ expand                                | Q view                                                           | 2602                                         |
| ElasticConstantsCubic_fcc                       | _CuTE_188557531340_004                                                                                        | <pre> expand</pre>                      | Q view                                                           | 3665                                         |
| lasticConstantsCubic_sc_                        | CuTE_319353354686_004                                                                                         | ✓ expand                                | Q view                                                           | 3075                                         |
| •<br>•<br>•                                     | Expand a                                                                                                    | n property :                            | <mark>synopsis.</mark>                                           |                                              |
| •                                               | Usertime muliplied by the used (approximately) to independently of the arc                                    | he Whetsto<br>compare t<br>chitecture o | one Benchmark.This<br>the performance of<br>on which the test wa | number can be<br>different models<br>as run. |

- Further down the model page for
- EAM\_NN\_Johnson\_1988\_Cu\_\_MO\_887933271505\_002

#### ° Tests

#### ElasticConstantsCubic\_TD\_011862047401\_004

Computes the cubic elastic constants for some common crystal types (fcc, bcc, sc) by calculating the hessian of the energy density with respect to strain. An estimate of the error associated with the numerical differentiation performed is reported.

| Test                                                                                                    | Test Results                                                                           | Link to Test Results page | Benchmark time 😡 |  |
|----------------------------------------------------------------------------------------------------|----------------------------------------------------------------------------------------|---------------------------|------------------|--|
| ElasticConstantsCubic_bcc_CuTE_091603841600_004                                                                                                    | ✓ expand                                                                               | Q view                    | 2602             |  |
| ElasticConstantsCubic_fcc_CuTE_188557531340_004                                                                                                    | ✓ expand                                                                               | Q view                    | 3665             |  |
| ElasticConstantsCubic_sc_CuTE_319353354686_004                                                                                                    | * collapse                                                                             | Q view                    | 3079             |  |
| instance-id: 1<br>Isothermal elastic constants for a cubic crystal at constant temperature and stress<br>(For more information, see the property definition elastic-constants-isothermal-cubic-crystal-npt)<br>Crystal type = ["sc*]<br>a = 2.37244981527 angstrom<br>Species = ["Cu"]<br>Basis atom coordinates = [[0.0 0.0 0.0]] |                                                                                        |                           |                  |  |
| Temperature = 0 K<br>Cauchy stress = [0 0 0 0 0 0] GPa                                                                                                    |                                                                                        |                           |                  |  |
| c11 = 270.8472531475441 GPa<br>c12 = 24.49961658139509 GPa<br>c44 = -17.585430393063543 GPa<br>Elastic co<br>indicatin                                                                                                    | Elastic constants (note that c44 is negative indicating the sc structure is unstable). |                           |                  |  |

- Further down the model page for
- EAM\_NN\_Johnson\_1988\_Cu\_\_MO\_887933271505\_002

#### <sup>o</sup> Visualizers (in-page)

#### **Cohesive Energy Graph**

This graph shows the cohesive energy versus volume-per-atom for the current mode for four mono-atomic cubic phases (body-centered cubic (bcc), face-centered cubic (fcc), simple cubic (sc), and diamond). The curve with the lowest minimum is the ground state of the crystal if stable. (The crystal structure is enforced in these calculations, so the phase may not be stable.) Graphs are generated for each species supported by the model.

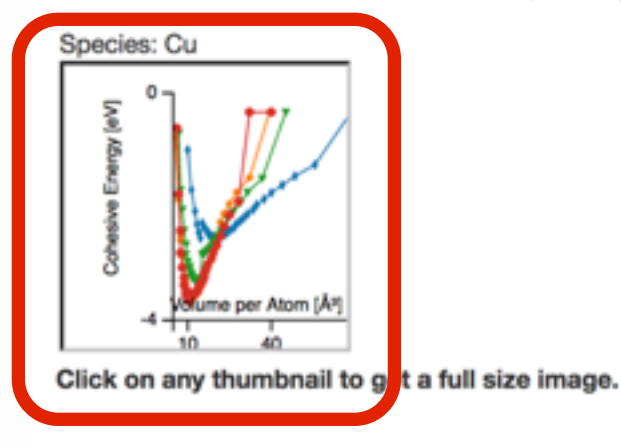

#### **Diamond Lattice Constant**

This bar chart plot shows the mono-atomic face-centered diamond lattice constant predicted by the current model (shown in the unique color) compared with the predictions for all other models in the OpenKIM Repository that support the species. The vertical bars show the average and standard deviation (one sigma) bounds for all model predictions. Graphs are generated for each species supported by the model.

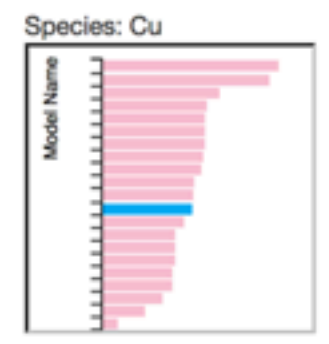

Click on any thumbnail to get a full size image.

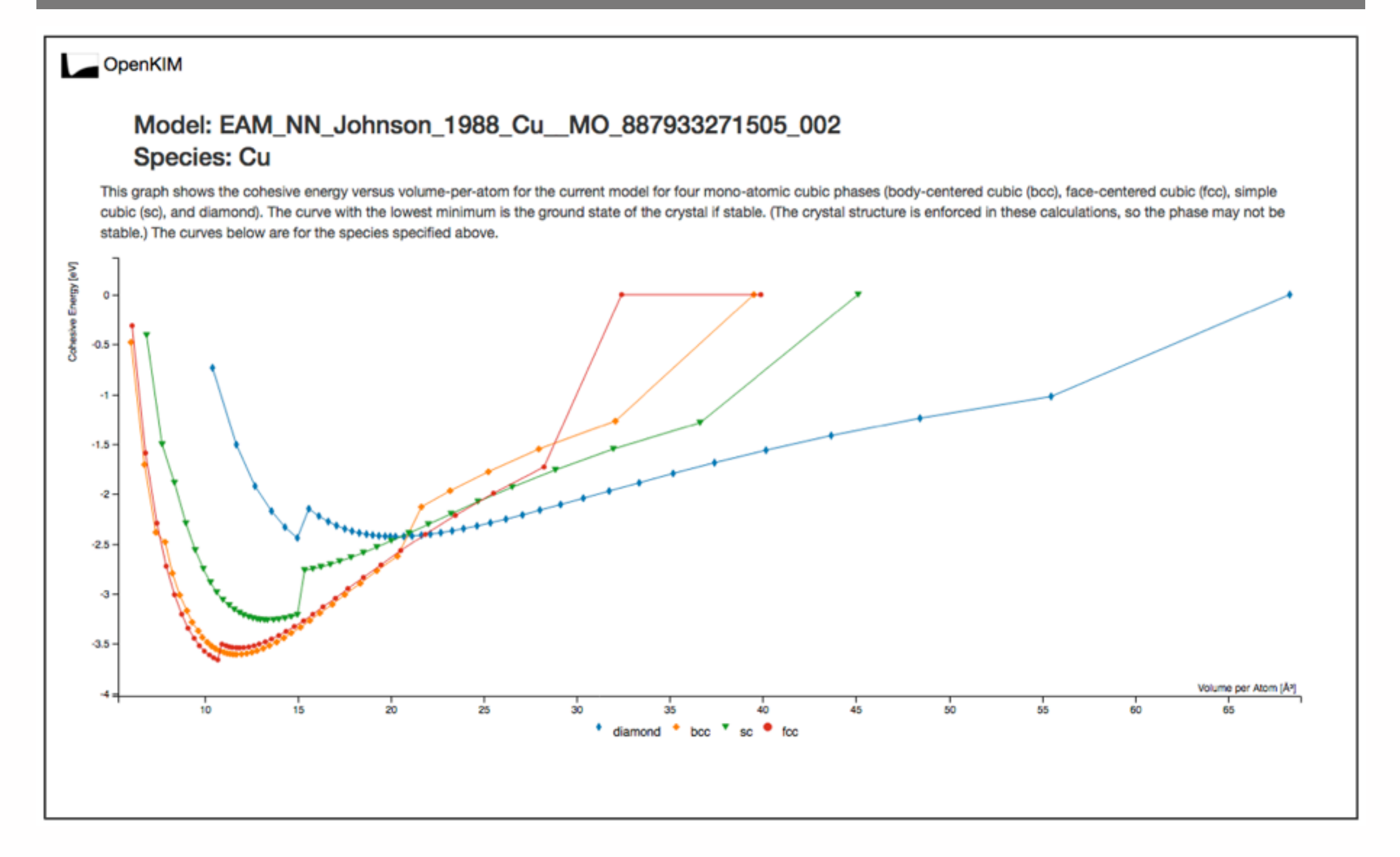

- Further down the model page for
- EAM\_NN\_Johnson\_1988\_Cu\_\_MO\_887933271505\_002

#### <sup>o</sup> Wiki

#### Description

This Model implements the potential developed by R.A. Johnson for fcc metals as described in the reference above (see Source Citations). In particular, this model is applied to copper (Cu).

#### Parameters

Symbols (matching the reference):

 $r_e, \phi_e, \gamma, f_e, \beta, E_c, \alpha, \rho_e.$ 

Corresponding variables in code:

JEAM\_R0, JEAM\_PHI0, JEAM\_GAM, JEAM\_G0, JEAM\_BET, JEAM\_EC, JEAM\_ALF, JEAM\_RHO0, where the prefix JEAM emphasizes the fact that each variable corresponds to the "Johnson Embedded Atom Potential".

Warning: The model uses other parameters DIM, SPECCODE and MODEL\_CUTOFF denoting the dimensionality of the space (3 by default), the number of species (1, by default) and the cut-off radius (3.5 Angstrom by default), respectively. Default values have been hardcoded and, in principle, they should not be modified.

#### Details

The total potential energy of a system of N atoms is assumed to take the form  $E = \sum_{i=1}^{N} E_i$ , such that

$$E_i = \sum_{i=1}^{N} \left[ F(\rho_i) + \frac{1}{2} \sum_{j=1}^{m} \phi(r_{ij}) \right],$$

and

where  $E_i$  denotes the energy per atom i,  $F(\rho_i)$  is the embedding function contribution,  $\frac{1}{2} \sum_{j=1}^{m} \phi(r_{ij})$  is the two-body contribution to the energy,  $\rho_i$  stands for the electron density at atom i, and  $f(r_{ij})$  is the atomic electron density of atom j as a function of the distance from its center  $r_{ij}$ , while j is one of the m neighbors of the atom i.

 $\rho_i = \sum_{i=1}^m f(r_{ij}),$ 

•••

## Running LAMMPS with KIM Models

- Only two changes are needed to the LAMMPS script to run with a KIM model:
  - I. Replace the units command with a kim\_init command:

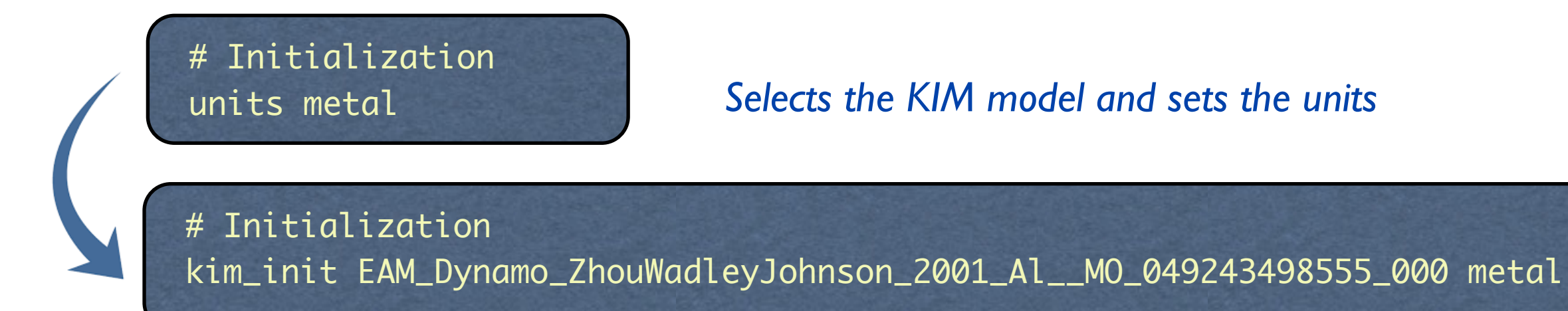

#### 2. Replace the pair\_style and pair\_coeff commands with a kim\_interactions command:

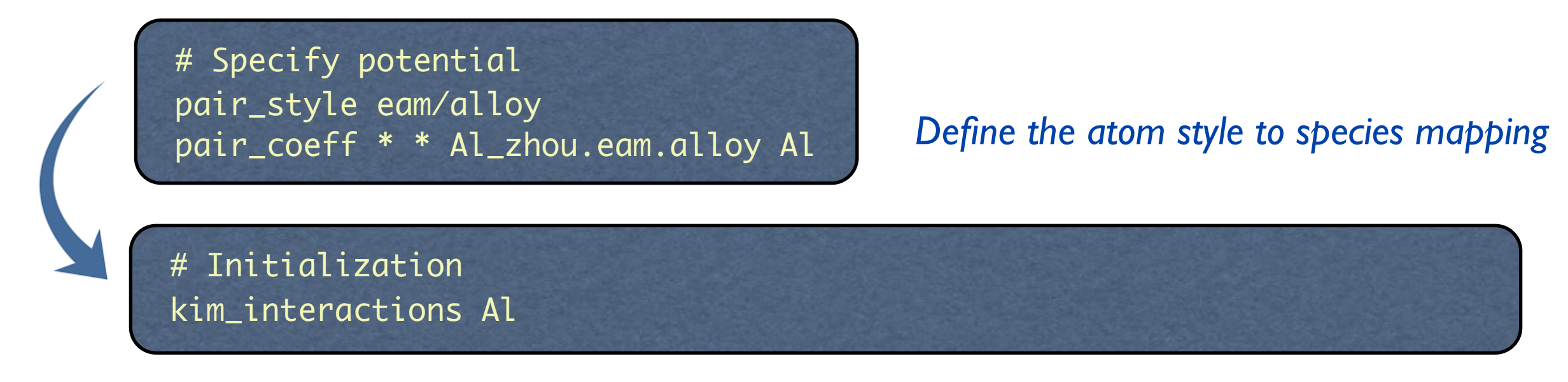

# Outline OpenKIM Tutorial

- LAMMPS Simulation: Nanowire Extension
  - Setting up and running the simulation
  - Results
- OpenKIM Framework and LAMMPS
  - What is OpenKIM?
  - Interatomic potentials on OpenKIM.org
  - Running LAMMPS with OpenKIM potentials
- Potential Selection Exercise
  - Select a suitable interatomic potential from OpenKIM.org
  - Rerun simulation with new potential
- Obtaining Properties through OpenKIM Web Queries
- Summary

## EXERCISE: Potential Selection using OpenKIM

#### • **Goal:** Select a suitable interatomic potential

Material properties that are important for the potential to get right for a tensile test:

| Property                 | Symbol [units]          | DFT value (0 K)                        |
|--------------------------|-------------------------|----------------------------------------|
| Lattice constant         | a0 [Å]                  | 4.049 [1] Vitos et al., Surf. Sci.,    |
| Elastic constants        | C11 [GPa]               | 108.2 [2] Bercegeay et al., Phys. Rev. |
|                          | C12 [GPa]               | 56.6 [2]                               |
|                          | C44 [GPa]               | 30.5 [2]                               |
| Surface energies         | γ <sub>100</sub> [eV/Ų] | 0.0748 [1]                             |
|                          | γ <sub>110</sub> [eV/Ų] | 0.0793 [1]                             |
|                          | γ111 [eV/Ų]             | 0.0841 [1]                             |
| Unstable stacking energy | γ <sub>us</sub> [eV/Ų]  | 0.010 [3] Kibey et al., Acta Mater,    |

Look through the AI potentials on <u>openkim.org</u>, select one that you think is best.

Raise your hand when you are done.

### Comparison of Potentials - Errors in %

# SLIDE REMOVED

## EXERCISE: Potential Selection using OpenKIM

Goal: Run the nanowire extension simulation with the selected potential

Step I: Copy the input script to a new file and save Zhou plot files:

\$ cp in.kim.zhoueam.lmp.nanowire in.kim

\$ mv out\_stress-strain\_lmp.dat out\_stress-strain\_lmp\_zhou.dat

\$ mv out\_config\_lmp.dump out\_config\_lmp\_zhou.dump

<u>Step 2</u>: Edit the new script to use the KIM model you selected.

\$ nano in.kim

#### Step 3: Run simulation

\$ lmp\_serial -in in.kim > out.kim

<u>Step 4</u>: Plot results, comparing the new potential with Zhou EAM. In gnuplot:

plot "out\_stress-strain\_lmp.dat" with lines, "out\_stress-strain\_lmp\_zhou.dat"
with lines

Raise your hand when you are done.

#### Results with Other Potentials

# SLIDE REMOVED

## Citation Information for KIM Model

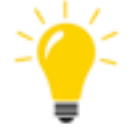

# When running LAMMPS with a KIM model, citation information in BibTex format is contained in the log.cite file:

This LAMMPS simulation made specific use of work described in the following references. See <a href="http://lammps.sandia.gov/cite.html">http://lammps.sandia.gov/cite.html</a> for details.

@Comment

```
\documentclass{article}
\usepackage{url}
\begin{document}
This Model originally published in \cite{MO_049243498555_000a, MO_049243498555_000b} is archived in
OpenKIM~\cite{MO_049243498555_000, MD_120291908751_005, tadmor:elliott:2011, elliott:tadmor:2011}.
\biblioaraphystyle{vancouver}
\bibliography{kimcite-M0_049243498555_000.bib}
\end{document}
@Article{M0_049243498555_000a,
  author = {Zhou, X.W. and Wadley, H.N.G. and Johnson, R.A. and Larson, D.J. and Tabat, N. and Cerezo, A.
and Petford-Long, A.K. and Smith, G.D.W. and Clifton, P.H. and Martens, R.L. and Kelly, T.F.},
  doi = \{10.1016/S1359-6454(01)00287-7\},\
 journal = {Acta Materialia},
 number = \{19\},
 pages = \{4005 - 4015\},\
 title = {Atomic scale structure of sputtered metal multilayers},
 volume = \{49\},
 year = \{2001\},
```

## Citation Information for KIM Model

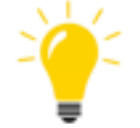

When running LAMMPS with a KIM model, citation information in BibTeX format is contained in an auto-generated log.cite file:

| @M1SC{M0_04924  | -3498555_000,                                                                                                    |
|-----------------|----------------------------------------------------------------------------------------------------|
| uutnor<br>+i+lo | = {Ellaa laamor},<br>{}EAM\ notential ({ AMMPS\ cubic bermite tabulation) for {A\l developed by {7\bou }W\                                               |
| adlev and {J}c  | $\gamma = \{\{2, M\}\} \text{ potential } \{\{2, M\}\} \} \text{ cubic hermitic tabatation for } \{A\} \text{ acceloped by } \{2\} \text{ hou}, \{M\}\}$ |
| doi             | = {10.25950/84f935c7},                                                                                                    |
| nowpublisned    | ı = {Upenкım, \uri{ <u>nttps://aoi.org/10.25950/84†935С/}}</u> ,                                                                                         |
| keywords        | = {OpenKIM, Model, MO_049243498555_000},                                                                                                    |
| publisher       | = {OpenKIM},                                                                                                    |
| year            | = 2018,                                                                                                    |
| }               |                                                                                                    |
| @Misc{MD_12029  | 01908751_005,                                                                                                    |
| author          | = {Ryan S. Elliott},                                                                                                    |
| title           | = {{EAM} {M}odel {D}river for tabulated potentials with cubic {H}ermite spline interpolation                                                             |
| as used in {LA  | MMPS} v005}.                                                                                                    |
| doi             | = {10.25950/68defa36},                                                                                                    |
| howpublished    | $I = \{0 \text{penKIM}, \   url\{\frac{https://doi.org/10.25950/84f935c7\}}{,}$                                                                          |
| Keywords        | = {UpenKIM, Model Driver, MD_120291908751_005},                                                                                                    |
| year            | $= \{0 \mid 0 \in \mathbb{N}\},\$                                                                                                    |
| 3               | - 2010,                                                                                                    |
|                 |                                                                                                    |
| A. C. Martin    |                                                                                                    |
|                 |                                                                                                    |
|                 |                                                                                                    |

# Outline OpenKIM Tutorial

- LAMMPS Simulation: Nanowire Extension
  - Setting up and running the simulation
  - Results
- OpenKIM Framework and LAMMPS
  - What is OpenKIM?
  - Interatomic potentials on OpenKIM.org
  - Running LAMMPS with OpenKIM potentials
- Potential Selection Exercise
  - Select a suitable interatomic potential from OpenKIM.org
  - Rerun simulation with new potential
- Obtaining Properties through OpenKIM Web Queries
  - LAMMPS kim\_query mechanism
  - Query exercise
- Summary

## Obtaining Properties through OpenKIM Web Queries

In the simulation that you ran, a hard-wired lattice constant was used:

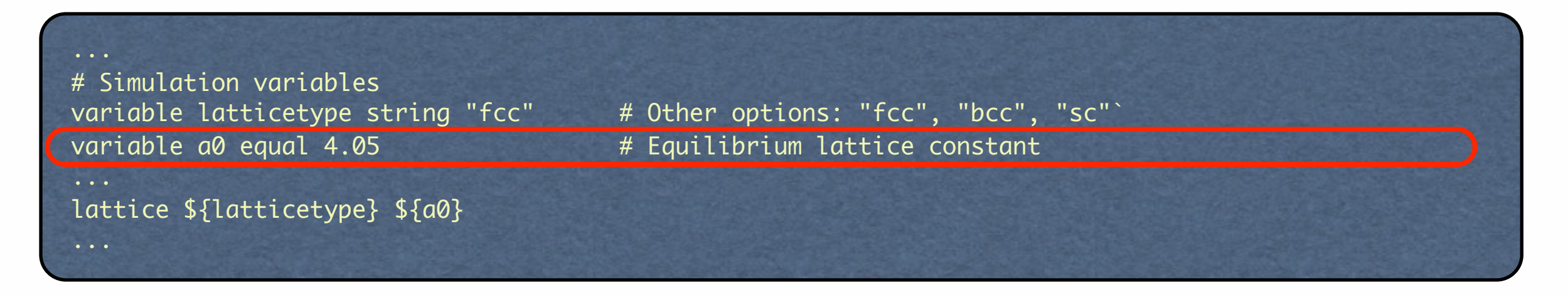

#### But actually each interatomic potential predicts a different equilibrium lattice constant:

| EAM_CubicNaturalSpline_ErcolessiAdams_1994_AIMO_800509458712_002 | 4.032 |
|------------------------------------------------------------------|-------|
| EAM_Dynamo_AngeloMoodyBaskes_1995_NiAlHMO_418978237058_005       | 4.05  |
| EAM_Dynamo_CaiYe_1996_AlCu_MO_942551040047_005                   | 4.05  |
| EAM_Dynamo_ErcolessiAdams_1994_AIMO_123629422045_005             | 4.032 |
| EAM_Dynamo_FarkasJones_1996_NbTiAIMO_042691367780_000            | 3.869 |
| EAM_Dynamo_JacobsenNorskovPuska_1987_AIMO_411692133366_000       | 3.988 |
|                                                                  |       |

You can do a simulation to determine a0, look it up and substitute into script, or ...

## Obtaining Properties through OpenKIM Web Queries

• Using OpenKIM queries within a LAMMPS script:

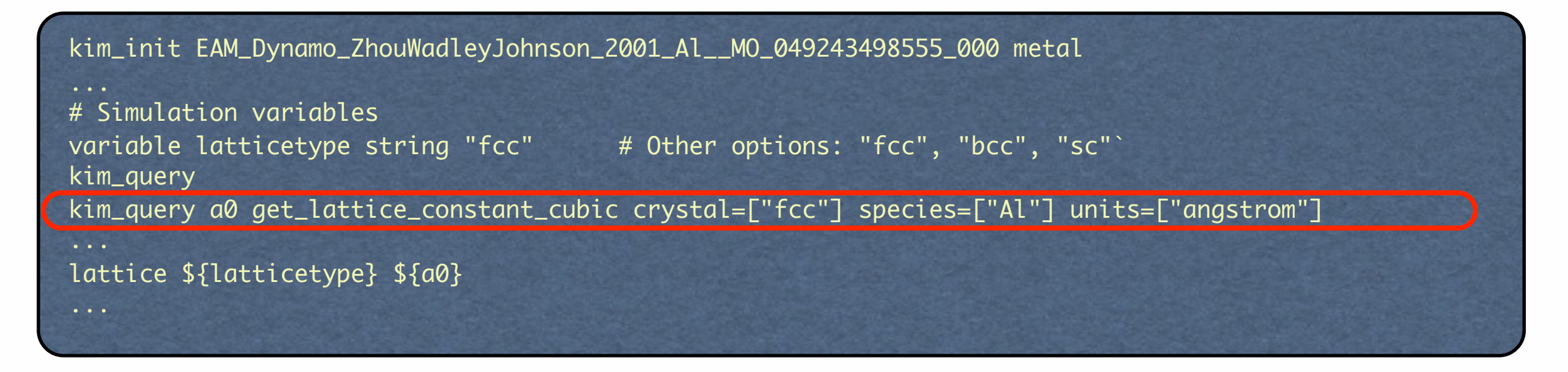

The kim\_query command performs a web query to <u>openkim.org</u> and retrieves

- For the model specified in kim\_init (EAM\_Dynami\_ZhouWadley...)
- The requested query (get\_lattice\_constant\_cubic) with parameters
  - crystal = ["fcc"]
  - species = ["Al"]
  - units = ["angstrom"]
- Result placed in the variable a0

For the Zhou et al. model this will result in an fcc lattice with a0=4.081654928624631 Å

## EXERCISE: Rerun Simulation with Query

Goal: Run the nanowire extension simulation with the selected potential
 <u>Step I</u>: Copy your input script to a new file and save your plot files:

```
$ cp in.kim in_query.kim
$ mv out_stress-strain_lmp.dat out_stress-strain_lmp_my.dat
$ mv out_config_lmp.dump out_config_lmp_my.dump
```

<u>Step 2</u>: Edit the new script and replace the "variable a0" command with a kim\_query:

\$ nano in\_query.kim

Step 3: Run simulation

\$ lmp\_serial -in in\_query.kim > out\_query.kim

<u>Step 4</u>: Plot results, comparing the new results with the previous results. In gnuplot:

plot "out\_stress-strain\_lmp.dat" with lines, "out\_stress-strain\_lmp\_my.dat"
with lines

Raise your hand when you are done.

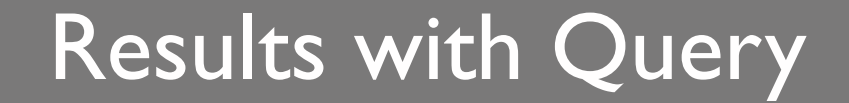

# SLIDE REMOVED

# Outline OpenKIM Tutorial

- LAMMPS Simulation: Nanowire Extension
  - Setting up and running the simulation
  - Results
- OpenKIM Framework and LAMMPS
  - What is OpenKIM?
  - Interatomic potentials on OpenKIM.org
  - Running LAMMPS with OpenKIM potentials
- Potential Selection Exercise
  - Select a suitable interatomic potential from OpenKIM.org
  - Rerun simulation with new potential
- Obtaining Properties through OpenKIM Web Queries
  - LAMMPS kim\_query mechanism
  - Query exercise
- Summary

#### Summary

- Simulation results are strongly affected by the choice of interatomic potential.
- OpenKIM archives many interatomic potentials (models) on <u>openkim.org</u>.
   Each KIM model has the features:
  - Archival storage with provenance control
  - A unique KIM ID and a DOI that can be cited in publications
  - Results for property predictions and verification checks on coding integrity
  - Can be downloaded and used directly with LAMMPS
- KIM models are integrated with LAMMPS:
  - A command is provided to install KIM models. (Automatic when installing from binary)
  - Usage is simple:

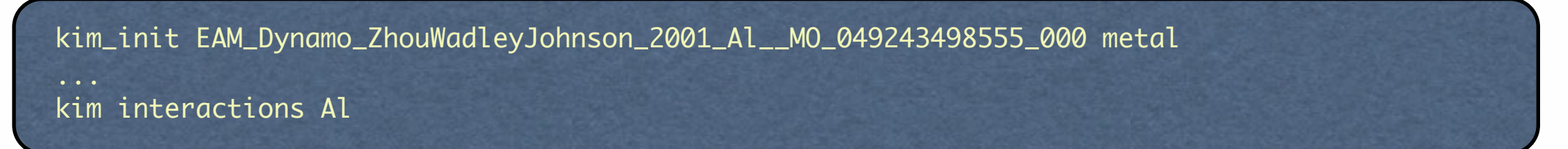

Web queries can be performed from within LAMMPS scripts to get properties:

kim\_query a0 get\_lattice\_constant\_cubic crystal=["fcc"] species=["Al"] units=["angstrom"]

• A mechanism for unit conversion is provided.

## OpenKIM.org

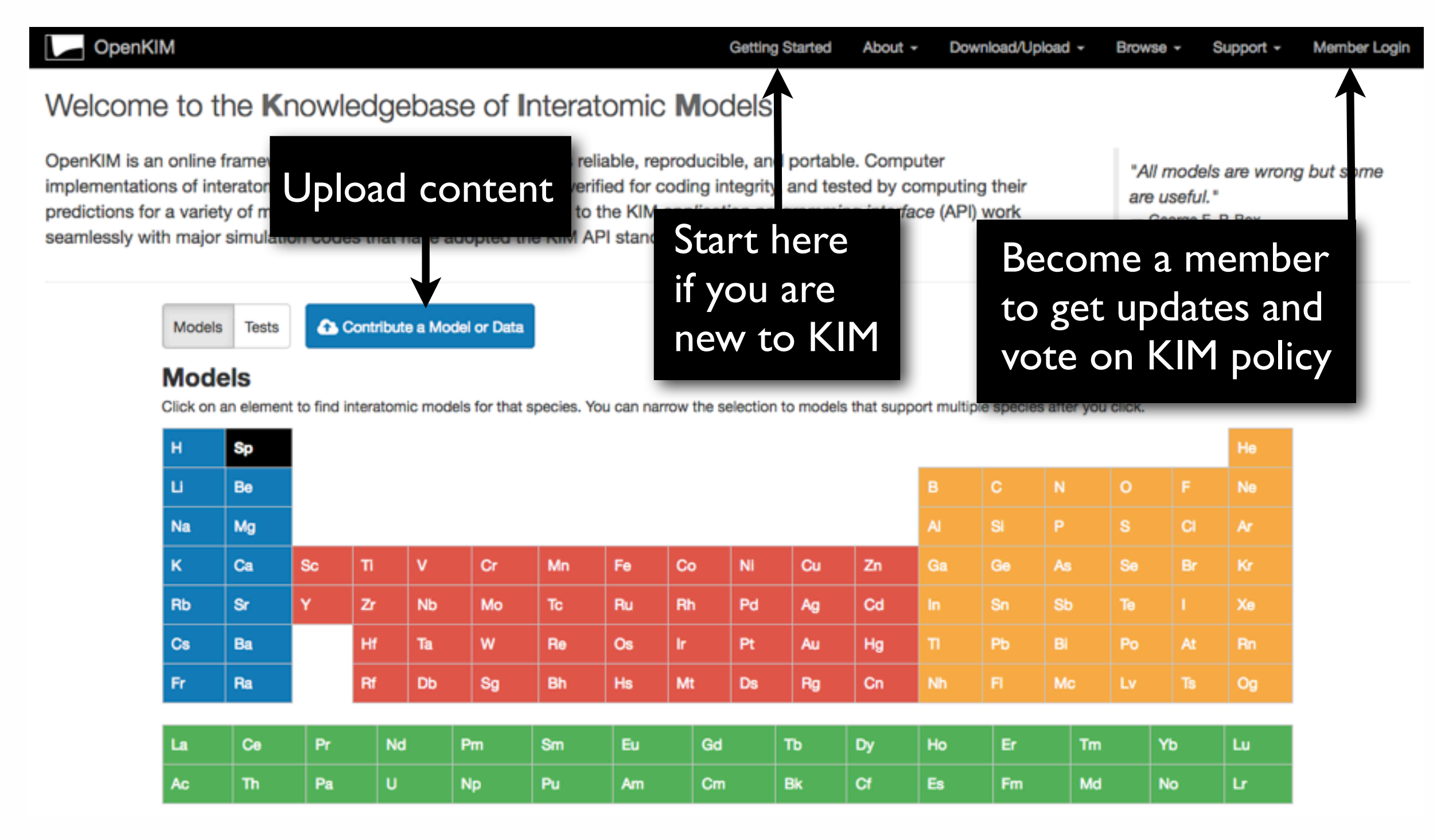

## https://openkim.org